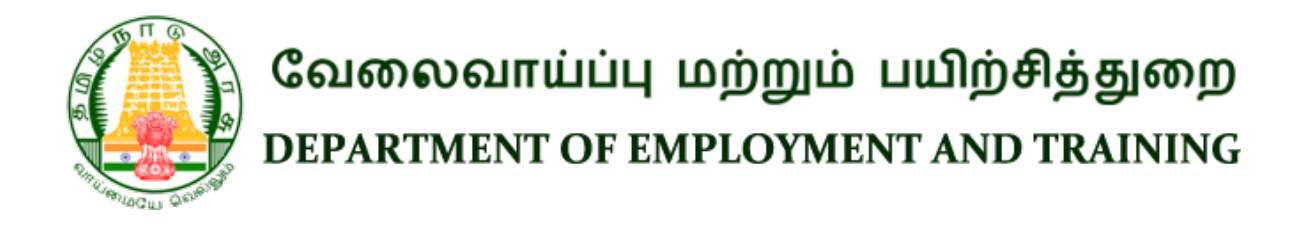

# **Registration for Employment Card**

Procedure, List of Supporting Documents, and Fees

October 2022

## Table of Contents

| 1. Procedure                         | 3  |
|--------------------------------------|----|
| 2. Checklist of Supporting Documents | 4  |
| 3. Fee Basis                         | .4 |

## அன்பார்ந்த பதிவுதாரர்களே!

எழுதப் படிக்கத் தெரிந்தவர்கள், 1ஆம் வகுப்பு முதல் 10 ஆம் வகுப்பு/ மேல் நிலைக்கல்வி/தொழிற்பயிற்சி/திறன்/பட்டயபடிப்பு/பட்டப்படிப்பு ஆகிய கல் விதகுதிகளை மாவட்ட வேலைவாய்ப்பு மற்றும்தொழில்நெறி வழிகாட்டும் மையத்தில் பதிவு செய்ய வேண்டும்.

தொழிற்கல்வி பட்டம் மற்றும் முதுநிலைப் பட்டக் கல்வித்தகுதிகளை பதிவு செய்ய தொழில்சார் வேலைவாய்ப்பு மற்றும் தொழில்நெறி வழிகாட்டும் மையம் சென்னை அல்லது மதுரை- யை வசிக்கும் மாவட்டத்தின் அடிப்படையில் தெரிவு செய்ய வேண்டும். மேலும் இவ்வலுவலகத்தில் பதிவுசெய்துகொள்வதற்கு தனியே பயனர் குறியீடும் கடவுச்சொல்லும் உருவாக்கிக் கொள்ள வேண்டும்

## Dear Registrants!

To register literate, 1st standard to SSLC/HSC/ITI/Diploma/Degree/qualification choose the District Employment and Career Guidance centre. To register Professional degree and Post Graduate qualification choose the Professional Employment and Career Guidance Centre, Madurai or Chennai based on residential district. It is also informed that new user ID and Password have to be created for this purpose.

## 1. Procedure

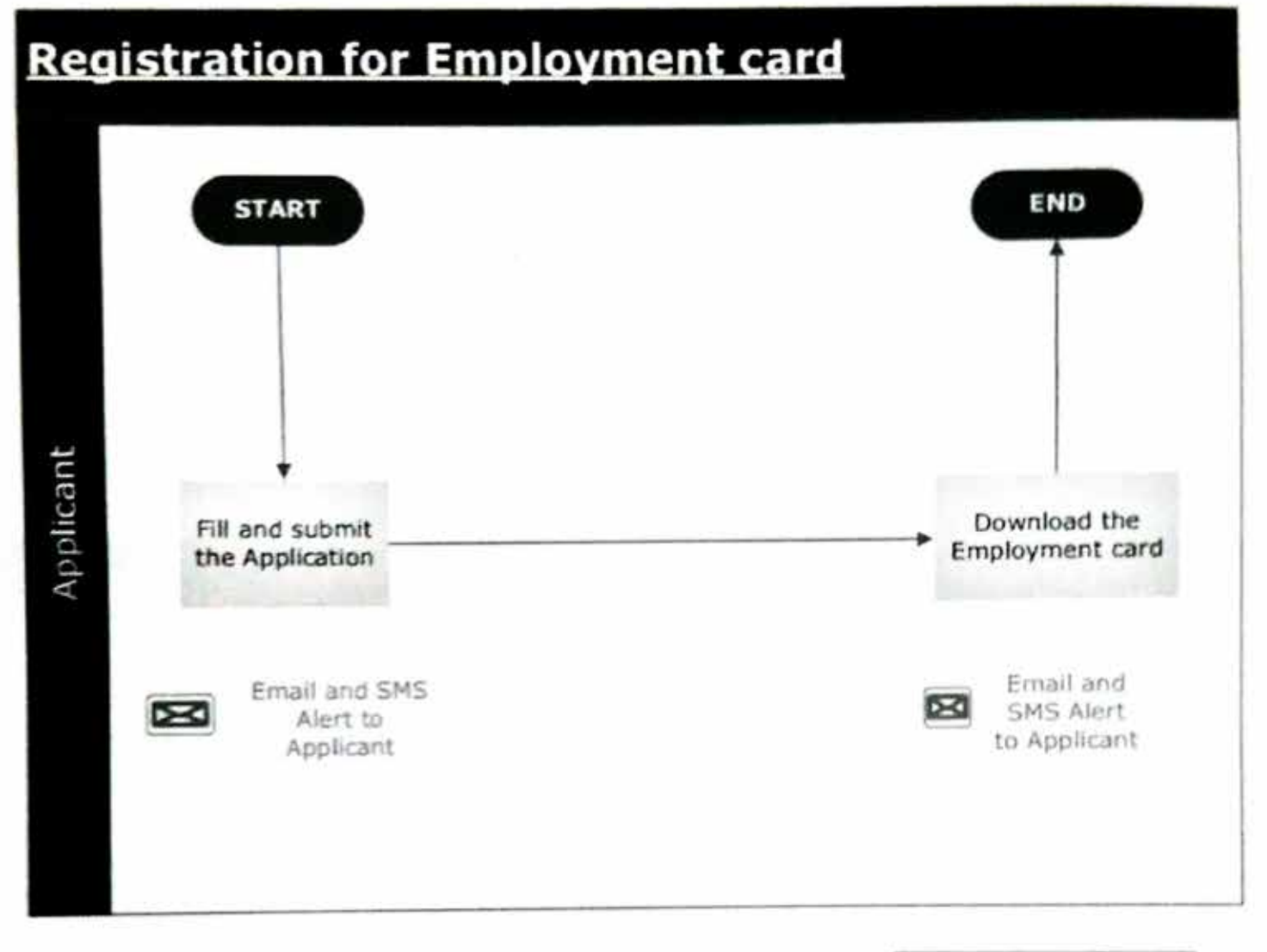

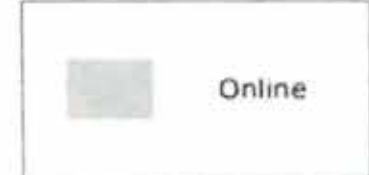

## 2. Checklist of Supporting Documents

٩.

No supporting documents required.

## 3. Fee Basis

No fees levied for the service.

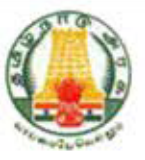

## **GUIDELINES TO REGISTRANTS**

<u>Step -1: -</u> If you want to create a new account in this portal, please click the **Register** button.

| Department Of                    | Employment and Training |
|----------------------------------|-------------------------|
| Login<br>Sign In to your account | + Register              |
| User Name                        | 0                       |
| Password                         | 0                       |
| Login                            | Forgot Password ?       |

புதிதாக ஒரு கணக்கை தாங்கள் உருவாக்குவதற்கு, Register எனும் பொத்தானை சொடுக்குக.

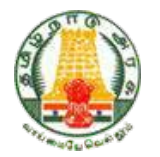

## New Register

<u>Step -1: -</u> If you want to create a new account in this portal, please click the **Register** button.

| Gaionean with<br>Department             | ப்பு மற்றும் பயிற்சித்துறை<br>Of Employment and Training |
|-----------------------------------------|----------------------------------------------------------|
| <b>_ogin</b><br>Sign In to your account | + Register                                               |
| User Name                               | 0                                                        |
| Password                                | Ø                                                        |
| Login                                   | Forgot Password ?                                        |

புதிதாக ஒரு கணக்கை தாங்கள் உருவாக்குவதற்கு, **Register** எனும் பொத்தானை சொடுக்குக.

<u>Step -2: -</u>Terms and Conditions for registering this portal are given in this page. After reading carefully **click** the **Accept** button.

| FOR THE KIND ATTENTION OF THE REGISTRANTS.                                                                                                    |                                                                                             |
|----------------------------------------------------------------------------------------------------|---------------------------------------------------------------------------------------------|
| <ol> <li>Candidates accessing the Online Employment Registration portal are informed to furnish correct and con<br/>Educational Qualifications.</li> </ol>                                                                             | plete information regarding their personal profile and                                      |
| <ol> <li>Accuracy in providing information is very essential. Candidates furnishing false or incorrect information, a<br/>prior notice.</li> </ol>                                                                                     | are liable for cancellation of their registration without                                   |
| 3. Even if any one of the information furnished is found to be false, the entire Registration stands cancelled                                                                                                    | and the candidate looses his/her senicrity.                                                 |
| 4. The onus of verification of the documents lies with the employer. If the employer on verifying the data find<br>appointment for the particular vacancy shall be cancelled along with the cancellation of the registration a         | is any discrepancy in the details furnished, the<br>t the employment office.                |
| I declare that the information provided by me shall be true to the best of my knowledge. I consent to share my A<br>any of the information furnished is found to be false, my registration shall be cancelled. I accept the above term | adhar No. for all Government benefits and schemes. If<br>a and conditions for registration. |
| வேலைவாய்ப்பு மற்றும் பயிற்சிக்குறை இணையம் தங்களை வரவேற்கிறது.                                                                                                    |                                                                                             |

இத்துறையின் இணையதளத்தில் பதிவு செய்வதற்கான **விதிமுறைகள் மற்றும் நிபந்தனைகள்** அளிக்கப்பட்டுள்ளன. இதனை படித்து பார்த்து ஒப்புதல் அளிக்க வேண்டும்.

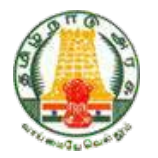

<u>Step -3: -</u> To create a new account, please enter your name, your father's name, date of birth, mobile number, e-mail Id, user id, pass word etc., and click the **Register** button.

| andidate Registration |          |          |          |               |                  |   |
|-----------------------|----------|----------|----------|---------------|------------------|---|
| Candidate Name        |          |          |          | Date Of Birth | (bd/mm/www)      |   |
| NAGARAJ               |          | MALE     | MALE     |               | 85               | 1 |
| lefter Name District  |          | District |          | Estal 10      |                  |   |
| JAGANATHAN            |          | SALEM    | *        | nagaraj28     | 185@gmail.com    | 2 |
| Mobile Number         | Usei ID  |          | Password |               | Confirm Peepword |   |
| 9962721213            | nagaraj_ | 2885     |          | ø             |                  | 0 |

புதிய கணக்கை உருவாக்குவதற்கு தங்களுடைய பெயர், தந்தையுடைய பெயர், பிறந்த தேதி, செல்லிடைப் பேசி எண், மின்னஞ்சல் முகவரி, பயனர் குறியீடு, கடவுச் சொல் உள்ளிட்ட விவரங்களை உள்ளீடு செய்து பின்னர் **Register** பொத்தானை சொடுக்குக.

<u>Step -4: -</u> After click the Register button, a message will be displayed (candidate userid successfully created UserID: nagaraj\_2885) and then click Ok button.

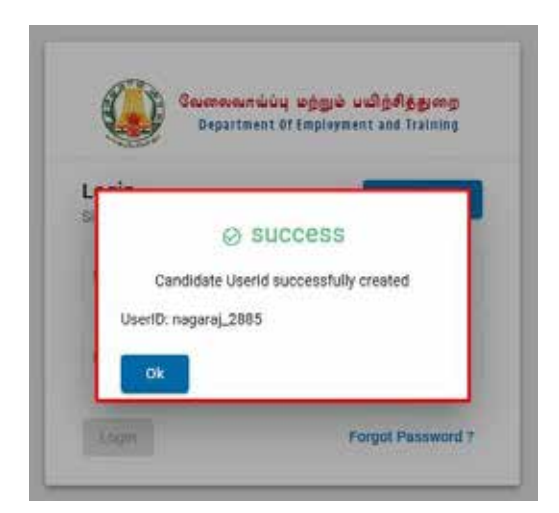

Register பொத்தானை சொடுக்கிய உடன் (candidate userid successfully created UserID: nagaraj\_2885) என்ற செய்தி திரையில் தோன்றும். பின்னர் **Ok** எனும் பொத்தானை சொடுக்கவும்.

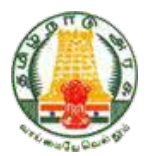

### JOBSEEKER LOGIN

<u>Step -1: -</u> After creation of new user id and password, to continue the registration process, please **Click Here to Proceed.** 

| Candidate Desistration       |   |                                 |                        |   |
|------------------------------|---|---------------------------------|------------------------|---|
| Canadase negisiration        |   |                                 |                        |   |
|                              | ß | <u>D</u>                        |                        | 0 |
| Name :NAGARAJ                |   | Candidate Profile is Incomplete |                        |   |
| Email :nagaraj2885@gmail.com |   | Click Here to Proceed           | NEXT RENEWAL DUE MORTH |   |
| PROFILE DETAILS              |   | REGISTRATION NUMBER             |                        |   |

புதிய பயனா் குறியீடு மற்றும் கடவுச் சொல்லை உருவாக்கிய பின்னா் தொடா்ந்து பதிவு செய்வதற்கு Click Here to Proceed என்னும் பொத்தானை சொடுக்குக.

<u>Step -2: -</u> Enter your **Personal Details** like Mother Name, Gender, Caste, Marital Status, Community Certificate Number, Community Certificate Issue Authority, Aadhar Number, etc., and **click** the button **Save Preview and Next**.

| Nava*                                   | Faller Parts 1                    |    | motor faine h                                   |  |
|-----------------------------------------|-----------------------------------|----|-------------------------------------------------|--|
| NAGABAJ                                 | JAGANATHAN                        |    | TEST                                            |  |
| Dawn Di Berle (an Jones even)           | Lesie V                           |    | Netic Detail                                    |  |
| 28/07/1985                              | MALE                              | •  | MARRIED                                         |  |
| Indiana 1                               | (personal)                        |    | Tere                                            |  |
| HNDU *                                  | BC - BACKWARD CLASS               | *  | GOUNDER                                         |  |
| Community Conference Income 1           | Energiate Definite land Autority* |    | Community Cartificate Issue Data (40 mm lawe) 4 |  |
| 123                                     | THASEDAR                          |    | 01/01/2000                                      |  |
| Do the Candidate belong to DBC category | URG Camiltana Sava Cam (88)       | 14 | Genue+                                          |  |
|                                         | 01/01/2001                        |    | RURAL,                                          |  |
| Male Investor 1                         | tracit                            |    | Lade Delayeler                                  |  |
| 9962721213                              | negera/2885@gmail.com             |    | 2334-2334-2334                                  |  |

தங்களது சுய விவரங்களான தாயின் பெயா், பாலினம், சாதி, திருமணமான விவரம், சாதி சான்றிதழ் எண், சாதி சான்றிதழ் வழங்கிய அதிகார அமைப்பு, ஆதாா் எண் உள்ளிட்ட விவரங்களை பதிவு செய்த பின்னா் Save Preview and Next என்ற பொத்தானை சொடுக்கவும்.

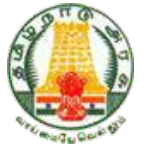

<u>Step -3: -</u> Enter your Contact Details like Address, Name of Taluk and other details and then click Save Preview and Next.

| Addess 1                    |     | Per-             | Taruk-1     |  |
|-----------------------------|-----|------------------|-------------|--|
| DISTRICT EMPLOYMENT OFFICE, |     | SALEN            | <br>SALEM   |  |
| SALEM                       | . A |                  |             |  |
| Later Bridg *               |     | Expanded 7       | Per Conte 1 |  |
| Corporation                 | · • | SALEM            | 636001      |  |
| Annu Poul Type              | -   | Gebeurg Gumler 1 |             |  |
| AADHAAR NUMBER              | •   | 2334-2334-2334   |             |  |
|                             |     |                  |             |  |

தங்களது முகவரி விவரம், வட்டம், உள்ளிட்ட மற்ற விவரங்களை உள்ளீடு செய்து பின்னர் Save Preview and Next என்ற பொத்தானை சொடுக்கவும்.

<u>Step -4: -</u> Enter your **Qualification Details** one by one and then click **Save Preview and** Next.

| Subject Name | Median         | HCO Gaile             | Seriesty 8            | inter .                          |
|--------------|----------------|-----------------------|-----------------------|----------------------------------|
|              |                |                       | Back Tee              | e Presiew & N                    |
|              | Tadipert Hanne | Tudiper Hanne Manilum | Bufger: Name HCO Code | EddportName Modean HCO Code Back |

| Startburnet Type  | Statification Role Type *      |          |           |    |
|-------------------|--------------------------------|----------|-----------|----|
| ance              | DSLC Pasa-X0110                | *        |           |    |
| Ine of Family 1   | linelium *                     |          | Parameter |    |
| 2000              | TAML                           | <u> </u> | 90        | 96 |
| Carthoan Number 1 | Lee 21 Teperamet (#41 mm/spec) |          |           |    |
| 123               | 21/09/2020                     | : 61     |           |    |
|                   |                                |          |           |    |

| 6                 |             | epartment Of | Employmen | t and Train    | ing        |            |
|-------------------|-------------|--------------|-----------|----------------|------------|------------|
| Personal Details  | 🖉 Corr      | act Details  | Qualif    | cation Details |            | O Skildera |
| And Qualification | Qualitation | Talget Have  | tinhan    | HEO Cade       | Sectority  | -          |
| 8 2               | SOLC Pase   |              | TAMIL     | K0110          | 21/94/20   | 29         |
| 8 07              | нас         | SOIDHOE      | TAME,     | 80115          | 21/06/30   | 28         |
|                   |             |              |           |                | and an and |            |

SP TG IS

தங்களது கல்வி தகுதி விவரங்களை ஒன்றன் பின் ஒன்றாக உள்ளீடு செய்த பின்னா் Save Preview and Next என்ற பொத்தானை சொடுக்கவும்.

<u>Step -5: -</u> Enter your Skill Details if you have any, and click View Preview & Submit.

| de tikille             | 0 00 | ntact Details                                     | C Guald   | fornos Detala                        | -           | 0 1     |
|------------------------|------|---------------------------------------------------|-----------|--------------------------------------|-------------|---------|
|                        |      |                                                   |           |                                      | Back View P | naine E |
|                        |      |                                                   |           |                                      |             |         |
| Personal Details       | Ø 02 | ntact Details                                     | Ø Qualifi | cation Details                       |             | 3 Skill |
| Sam '<br>TYPEWRITING - | •    | Earls Of Registration (dil/mm/yrps)<br>21/09/2020 | E         |                                      |             |         |
| Lenguage*<br>TAMIL     |      | r Selterer<br>Gelect Skill Level                  |           | f s.t. Cettitute Type<br>Dovernyment |             |         |
|                        |      | HIGHER-32110                                      |           |                                      |             |         |
| Certificate Number *   |      | HIGHER SPEED-                                     |           |                                      |             |         |
|                        |      |                                                   |           |                                      |             |         |
| Add Cancel             |      |                                                   |           |                                      |             |         |

|                       |                  | Department Of Empl        | loyment and 1           | iraining |                        |
|-----------------------|------------------|---------------------------|-------------------------|----------|------------------------|
| Personal Details      | ,                | Contact Details           | O Qualification Details |          | Skill Details          |
| Add Skills<br>Select. | 54               | Skillurel                 | Medium                  | MCD Code | Seniestly Date         |
| <b>0</b>              | COMPUTER COURSES | COMPUTER PROGRAMMER-10320 |                         | 10320    | 21/09/2020             |
| 8 12                  | TYPEWRITING      | LOWER                     | ENGLISH                 |          | 21/09/2020             |
|                       | TYPEWRITING      | HIGHER 32110              | TAMIL                   | 32110    | 21/09/2020             |
|                       |                  |                           |                         | Back     | Mary Develop & Coloria |

தங்களது திறன் குறித்த விவரங்கள் ஏதேனும் இருப்பின் அதனை பதிவு செய்த பின் View Preview & Submit என்ற பொத்தானை சொடுக்கவும்.

<u>Step -6: -</u> After click View Preview & Submit there will be displayed the registration details completely and click **Continue**. If you want to edit any of the details please click the **Edit** button.

| Expand All Collapse All               |                       | Back To Form |
|---------------------------------------|-----------------------|--------------|
| Personal Details                      |                       | ~            |
| Nama                                  | MAGADA                |              |
| Eather Name                           | IAGANATIAN            |              |
| Mother Name                           | TEST                  |              |
| Date of Birth                         | 28/07/1985            |              |
| Gender                                | MALE                  |              |
| Martial Status                        | MARRIED               |              |
| Religion                              | HINDU                 |              |
| Community                             | BC - BACKWARD CLASS   |              |
| Caste                                 | GOUNDER               |              |
| Community Certificate Number          | 123                   |              |
| Community Certificate Issue Authority | THASILDAR             |              |
| Certificate Issue Date                | 01/01/2000            |              |
| Category                              | RURAL                 |              |
| Mobile Number                         | 9962721213            |              |
| Email Id                              | nagaraj2885@gmail.com |              |
| Aadhar Card Number                    | 2334-2334-2334        |              |

View Preview & Submit என்ற பொத்தானை சொடுக்கிய உடன் தங்களது பதிவு விவரங்கள் முழுமையாக திரையில் காண்பிக்கப்படும். பின்னா் Continue எனும் பொத்தானை சொடுக்கவும். பதிவு விவரங்களில் ஏதேனும் திருத்தங்கள் இருப்பின் Edit பொத்தானை சொடுக்கவும்.

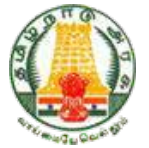

<u>Step -7: -</u> After click the **Continue** button there will be displayed a message **"Candidate updation done successfully" "Exchange registration SLD2020M00000046"**. If you want to **Print** the registration details please click **Print** button, you will get **Employment Registration Identity Card (X-10).** 

| Add Shifts |               | C) SUCCESS                           |         |          |                 |
|------------|---------------|--------------------------------------|---------|----------|-----------------|
| Delest.    | shill         | candidate updation done successfully | Median  | HCQ Cude | Sensionity Date |
|            | COMPUTER COUR | Exchange Registration                |         | 10320    | 21/09/2020      |
|            | TYPEWRITING   | SLD2020M00000046                     | ENGLISH |          | 21/09/2020      |
| e 97       | TYPEWRITING   | No Thanks Print                      | TAMIL   | 32116    | 21/09/2020      |

continue எனும் பொத்தானை சொடுக்கிய உடன் "Candidate updation done successfully" "Exchange registration - SLD2020M00000046" என்ற செய்தி திரையில் தோன்றும். Print எனும் பொத்தானை சொடுக்கினால் **வேலைவாய்ப்பு பதிவு அடையாள அட்டையை (X-10)** பெற்றுக்கொள்ளலாம்.

| Registration Number              | 56.000006460000046                                                     |                                   | View                         |                             |
|----------------------------------|------------------------------------------------------------------------|-----------------------------------|------------------------------|-----------------------------|
|                                  |                                                                        | PRINTID                           |                              | Coundarial PDF              |
|                                  | Commensmulti opger unlaftgang<br>Department of Employment and Training |                                   |                              |                             |
|                                  | District Employment and Career Guidance Centre-Salem                   |                                   |                              |                             |
|                                  | 3-10 identity Card                                                     |                                   |                              |                             |
| District Registration Number     | SLD2020M0000046                                                        | District Exchange Office Name     | District Employment<br>Salem | and Career Guidance Centre- |
| Professional Registration Number |                                                                        | Professional Exchange Office Name | 61 - C                       |                             |
| User ID                          | negaral_2885                                                           |                                   |                              |                             |
| Date Of Registration             | 21/09/2000                                                             | Next Renewal Due Date             | Sep-2023                     |                             |
| Name                             | NAGARAJ                                                                | Date Of Birth                     | 28/07/1985                   |                             |
| Address                          | DISTRICT EMPLOYMENT OFFICE, GORIMEDU,<br>SALEM                         |                                   |                              |                             |
| District                         | SALEM                                                                  |                                   |                              |                             |
| Pincode                          | 636001                                                                 | Religion                          | HINDU                        |                             |

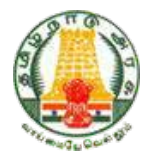

### UPDATE PROFILE

<u>Step -1: -</u> To Add New Qualification please login to the website using user id and password and click Candidate Updation and add the New Qualification if you have any.

| the second second second second second second second second second second second second second second second s |                                         |              | Frotle Updation (or) Add Qualitication     |                    |                                       |                       |
|----------------------------------------------------------------------------------------------------|-----------------------------------------|--------------|--------------------------------------------|--------------------|---------------------------------------|-----------------------|
| n D Card<br>eval                                                                                               | O Personal Details                      | 0            | Contact Details                            | O curre            | etter Detailla                        | O salteni             |
|                                                                                                    |                                         |              | factor factor (                            |                    | Anna Sana                             |                       |
|                                                                                                    | NAGARAJ                                 |              | JATANATHAN                                 |                    | TEST                                  |                       |
|                                                                                                    | Take of the last metabolis              |              | (inimi-                                    |                    | terra para 1                          |                       |
|                                                                                                    | 25/57/1985                              | Ē            | MALE                                       | *                  | MARRIED                               |                       |
|                                                                                                    | Margan 1                                |              | ( Second pl )                              |                    | 1                                     |                       |
|                                                                                                    | HENDU                                   | 3            | BC-BACKWARD CLASS                          |                    | GOUNDER                               |                       |
|                                                                                                    | Services Services Service               |              | Connucto Cantiliana Incon Instituto *      |                    | Connucto Conferenciana Des Istan      | niwi-                 |
|                                                                                                    | 100                                     |              | THASEDAR                                   |                    | 01/01/2000                            | •                     |
|                                                                                                    | Do the Candidate belong to OBC category |              | Company 1                                  |                    | Mark Number                           |                       |
|                                                                                                    |                                         |              | RURAL                                      | -                  | 9962721213                            |                       |
|                                                                                                    | inal 2                                  |              | - Indust Debuganet                         |                    |                                       |                       |
|                                                                                                    | nagera/1895@pmail.com                   |              | 2314 2334 2334                             |                    |                                       |                       |
| -                                                                                                    |                                         |              |                                            |                    |                                       | Sales Presiden & Next |
| Personal Details                                                                                               | Con                                     | tact Details |                                            | uslification Deta  | tr.                                   | Sales Previous & Nord |
| Personal Details<br>Add Qualification                                                                          | Con                                     | tact Details |                                            | ualification Deta  |                                       | Serve Previou & Nost  |
| Personal Details<br>Add Qualification<br>Solins                                                                | Con<br>Guideature<br>TRE Data           | nact Denails | Agent Hanne Blochans<br>TAANS              | ualification Deta  | RD Cale                               | Serie Presiden & Nost |
| Personal Details<br>Add Qualification<br>Solins.                                                               | Con<br>Guide atom<br>SBLC Press         | nact Details | Agent Have Bindues<br>TAMIL                | coeffication Data  | 80 culo<br>201 culo                   | Settle Previou & Nool |
| Personal Details<br>Add Qualification<br>Solver.                                                               | Con<br>Con<br>SBLC Prese<br>HSC         | tact Details | Agent Have Bindues<br>TANU<br>SCIENCE TANU | isalification Deta | 80 culo<br>800 culo<br>80110<br>80115 | Serie Previou & Noot  |

புதிய கல்வித் தகுதியை பதிவு செய்ய தங்களுடைய பயனா் குறியீடு மற்றும் கடவுச் சொல்லை இணையதளத்தில் உள்ளீடு செய்து candidate updation எனும் பொத்தானை சொடுக்கவும். பின்னா் தங்களுடைய புதிய கல்வித் தகுதியைக் கூடுதலாகப் பதிவு செய்யவும்.

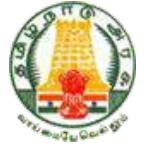

<u>Step -2: -</u> After click **View Preview & Submit** there will be displayed the registration details completely and click **Continue**. If you want to edit any of the details please click the **Edit** button.

| xpand All Collapse All                |                       | Black To Form |
|---------------------------------------|-----------------------|---------------|
| Personal Details                      |                       |               |
| Narrer.<br>Eathar Narrar              | NAGARAJ               |               |
| Mother Name                           | TEST                  |               |
| Date of Birth                         | 28/07/1985            |               |
| Gender                                | MALE                  |               |
| Martial Status                        | MARRIED               |               |
| Religion                              | HINDU                 |               |
| Community                             | BC - BACKWARD CLASS   |               |
| Caste                                 | GOUNDER               |               |
| Community Certificate Number          | 123                   |               |
| Community Certificate tasue Authority | THASILDAR             |               |
| Certificate Issue Date                | 01/01/2000            |               |
| Category                              | RURAL                 |               |
| Mobile Number                         | 9962721213            |               |
| Email Id                              | nagaraj2985@gmail.com |               |
| Aadhar Card Number                    | 2334-2334-2334        |               |

View Preview & Submit என்ற பொத்தானை சொடுக்கிய உடன் தங்களது பதிவு விவரங்கள் முழுமையாக திரையில் காண்பிக்கப்படும். பின்னர் Continue எனும் பொத்தானை சொடுக்கவும். பதிவு விவரங்களில் ஏதேனும் திருத்தங்கள் இருப்பின் Edit பொத்தானை சொடுக்கவும்.

<u>Step -3: -</u> After click the **Continue** button there will be displayed a message **"Candidate updation done successfully" "Exchange registration SLD2020M00000046"**. If you want to **Print** the registration details please click **Print** button, you will get **Employment Registration Identity Card (X-10)**.

|             |               |                                      | 1       |          |                |
|-------------|---------------|--------------------------------------|---------|----------|----------------|
| Add Shifts  |               | Ø success                            |         |          |                |
| C Select, S | shill         | candidate updation done successfully | Medien  | HCO Cude | Desirably Date |
|             | COMPUTER COUR | Exchange Registration                |         | 10320    | 21/09/2020     |
| 0 CF        | TYPEWRITING   | SEDZUZOMUUUUUUU                      | ENGLISH |          | 21/09/2020     |
| 0 07        | TYPEWRITING   | No Thanks Print                      | TAME    | 32110    | 21/09/2020     |

continue எனும் பொத்தானை சொடுக்கிய உடன் "Candidate updation done successfully" "Exchange registration - SLD2020M00000046" என்ற செய்தி திரையில் தோன்றும். Print எனும் பொத்தானை சொடுக்கினால் **வேலைவாய்ப்பு பதிவு அடையாள அட்டையை (X-10)** பெற்றுக்கொள்ளலாம்.

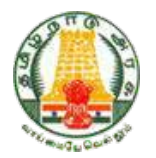

#### **RENEWAL**

<u>Step -1: -</u> To **Renew** the Employment Registration, login to the website using user id and password (For candidate registered directly in the Employment Offices the Registration Number printed in the Identity card is the User and Password will be your Date of Birth) and click **Candidate Profile Renewal**. Enter your Registration Number and click the **Renewal** button.

| SLD2020M00000046                         |   | Search                      | Renewal                 |   |
|------------------------------------------|---|-----------------------------|-------------------------|---|
| ung a da a da a da a da a da a da a da a |   | fatterhank*<br>JAGANATHAN   | 5an (12an<br>38/02/1985 | 1 |
| landud (m)<br>21/09/2023                 | ۵ | tions*<br>Cardidate in live |                         |   |

வேலைவாய்ப்பு பதிவினை புதுப்பிக்க, தங்களுடைய பயனர் குறியீடு மற்றும் கடவுச் சொல்லை (நேரடியாக வேலைவாய்ப்பு அலுவலகத்தில் பதிவுசெய்து கொண்டவர்களுக்கு அடையாள அட்டையில் வழங்கப்பட்டுள்ள பதிவு எண்தான் பயனர் குறியீடு மற்றும் பிறந்த தேதிதான் கடவுச்சொல்)இணையதளத்தில் உள்ளீடு செய்து Candidate Profile Renewal எனும் பொத்தானை சொடுக்கவும். பின்னர் தங்களது பதிவு எண்ணை உள்ளீடு செய்து Renewal எனும் பொத்தானை சொடுக்கவும்.

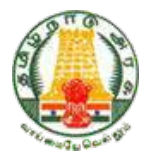

## FORGET PASSWORD

<u>Step -1: -</u> If you **Forget the Password** and want to reset new password, please enter your user id, date of birth and enter your new password and confirm the same. Then click the change password button.

| Contraction of the second second seco | Dep | partment Of Employment and | t Training |
|----------------------------------------------------------------------------------------------------|-----|----------------------------|------------|
| orget Password                                                                                                    |     |                            |            |
| User ID                                                                                                    |     | Date Of Birth (dd/mm/yyyy) | ر<br>منطق  |
| nagaraj_2885                                                                                                    | ٢   | 28/07/1985                 | •          |
| Password                                                                                                    |     | Confirm Password           |            |
| •••••                                                                                                    | Θ   | •••••                      | 0          |
|                                                                                                    |     |                            |            |

கடவுச் சொல் மறந்து விட்டால், புதிய கடவுச் சொல்லை உருவாக்குவதற்கு தாங்கள் தங்களுடைய பயனா் குறியீடு, பிறந்த தேதி ஆகியவற்றை உள்ளீடு செய்து பின்னா் தாங்கள் புதிய கடவுச் சொல்லை உள்ளீடு செய்து அதனை உறுதி செய்ய வேண்டும். பின்னா் Change Password பொத்தானை சொடுக்குக,

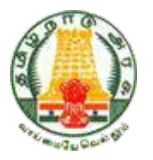

## **PRIORITY REGISTRATION**

<u>Step -1: -</u> To register the **Priority Certificate / Experience Certificates** which is given by competent authority (Destitute Widow, Differently-Abled, Ex-Service men, etc.,), candidates are advised to approach directly to the concerned District Employment and Career Guidance Centre's and produce supporting documents.

## முன்னுரிமை பதிவு

முன்னூரிமை சான்று மற்றும் முன் அனுபவ சான்று ஆகியவற்றை (ஆதரவற்ற விதவை, மாற்றுத்திறனாளிகள், முன்னாள் இராணுவ வீரா்கள் போன்ற) பதிவு செய்ய விரும்பும் பதிவுதாரா் உரிய அதிகார அமைப்பிடம் முன்னூரிமை சான்றிதழை பெற்று தான் சாா்ந்த மாவட்ட வேலைவாய்ப்பு மற்றும் தொழில்நெறி வழிகாட்டும் மைய அலுவலரிடம் நேரிலோ அல்லது தபால் மூலமாகவோ விண்ணப்பிக்க வேண்டும்.

## **TRANSFER**

<u>Step -1: -</u> Candidates who wants to **Transfer** their registration from one district to another district should send application along with documents like (Migration Certificate issued by Thashildhar, Proof of Residence, Aadhar card) to the District and Career Guidance Centre where they have registered.

## <u>வேறு மாவட்டத்திற்கு பதிவு மாற்றம் செய்தல்</u>

வேறு மாவட்டத்திற்கு பதிவு மாற்றம் செய்ய விரும்பும் பதிவுதாரா்கள் தான் பதிவு செய்த மாவட்ட வேலைவாய்ப்பு மற்றும் தொழில்நெறி வழிகாட்டும் மைய அலுவலாிடம் குடும்ப குடிப்பெயா்ச்சி சான்று, இருப்பிடச் சான்று மற்றும் ஆதாா் சான்றிதழ் ஆகியவற்றை இணைத்து நோிலோ அல்லது தபால் மூலமாகவோ விண்ணப்பிக்க வேண்டும்.

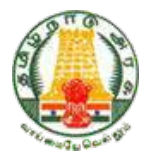

#### CHANGE PASSWORD

<u>Step -1: -</u> To Change New Password login to the website using user id and password and click Change Password. Enter user id, user name, current password, new password and confirm the same. Then click change password.

|                  |   | hange Password |   |                  |   |
|------------------|---|----------------|---|------------------|---|
| User D *         |   | User Name *    |   | Enaí O           |   |
| Carinet Password | 9 | New Pastword   | Θ | Confirm Password | 9 |

புதிய கடவுச் சொல்லை உருவாக்க தங்களுடைய பயனர் குறியீடு மற்றும் கடவுச் சொல்லை இணையதளத்தில் உள்ளீடு செய்து Change Password எனும் பொத்தானை சொடுக்கவும். பின்னர் தங்களது பயனர் குறியீடு, பயனர் பெயர், நடப்பு கடவுச் சொல், புதிய கடவுச் சொல் ஆகியவற்றை உள்ளீடு செய்து உறுதி செய்யவும். பின்னர் Change Password எனும் பொத்தானை சொடுக்கவும்.